Guía Rápida Web

# **intelisis**

## Alta de Modelo

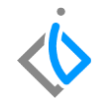

1

### Alta de Modelo

| Módulo:   | Ventas         | Área: | Unidades |
|-----------|----------------|-------|----------|
| Concepto: | Alta de Modelo | Тіро: | Proceso  |

| Cliente:             | Consultor:    | Fecha de elaboración:         |
|----------------------|---------------|-------------------------------|
| Intelisis Solutions  | Manuel Rangel | 23/Marzo/2020                 |
| Proyecto:            | Versión:      | Fecha de última modificación: |
| Guías rápidas v.6000 | 6000          | 23/Marzo/2020                 |

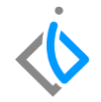

#### **INTRODUCCIÓN:**

.

Este proceso tiene como finalidad registrar un modelo nuevo ya sea de los vehículos comprados a planta o comprados a un particular como lo son los seminuevos.

<u>Glosario</u>: Al final de esta Guía podrás consultar un Glosario de terminologías y procesos para tu mejor comprensión.

**FAQ**: Consulta las preguntas frecuentes al final del documento.

#### Alta de Modelo Descripción del proceso:

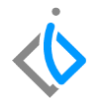

Para Iniciar el proceso de alta de modelo es necesario seguir la Siguiente ruta:

Intelisis  $\rightarrow$  Cuentas  $\rightarrow$  Artículos  $\rightarrow$  Artículos.

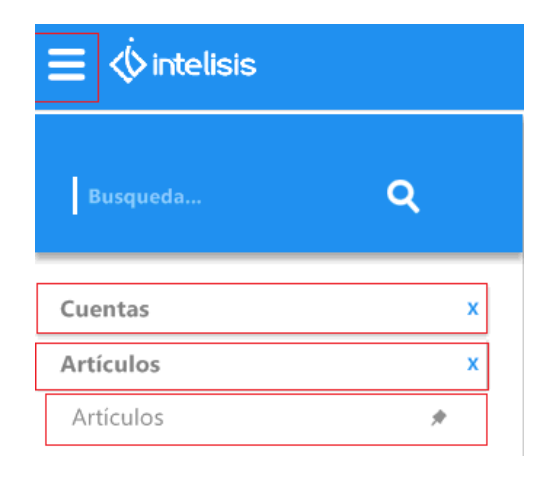

#### Alta de Modelo

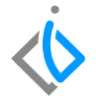

Una vez mostrado el tablero de control, de clic en Nuevo.

| Abrir - Artículos                                                                                                    |                                                                                                    |           |             |   |  |       |       |        | • •      |
|----------------------------------------------------------------------------------------------------|----------------------------------------------------------------------------------------------------|-----------|-------------|---|--|-------|-------|--------|----------|
| juscar:<br>V                                                                                                    | Estatus:<br>Alta                                                                                        | Situación | 1:<br>I     | ~ |  |       |       |        |          |
| Totas Genergorias Genergorias Genergorias Genergorias Fontas Fontas Fontas Fontarias Fontarias Fontantos Fontantos Totado Otron Talee Totado Otron Talee Mano de Obra Necci | Articulo<br>N<br>X<br>X<br>X<br>X<br>X<br>X<br>X<br>X<br>X<br>X<br>X<br>X<br>X<br>X<br>X<br>X<br>X<br>X |           | Descripción |   |  |       |       |        |          |
| ) Artículos                                                                                                    |                                                                                                    |           |             |   |  | Abrir | Nuevo | Copiar | Cancelar |

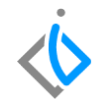

#### Pestaña datos Generales

#### En esta pestaña ingrese la siguiente informacion:

- Clave: valor numérico o alfanumérico para identificar el modelo de la unidad. (Max 20 caracteres)
- Tipo: Seleccione tipo VIN, Esto debido a que se requiere asignar un número de serie.
- Rama: Este campo es para definir la afectación contable de la unidad, Seleccione la que corresponda al vehículo que dará de alta.
- Descripción: Nombre del modelo de unidad que se está creando, Cabe mencionar que esta información es la que se verá plasmada en la facturación.
- Unidad Venta, unidad Traspaso, unidad Compra: Seleccione unidad.
- Categoría: Seleccione la que corresponda por ejemplo: (unidades Nuevas, seminuevas) (autos nuevos, seminuevos)
- Fabricante: Seleccione el que corresponda a su marca o vehículo.

#### Alta de Modelo

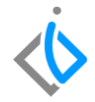

Tal como se muestra en la siguiente imagen:

| Datos Generales Datos VI | N Precios Planeación     | Otros datos Datos Impo | rtación Costos Mano de O | bra SAT         |
|--------------------------|--------------------------|------------------------|--------------------------|-----------------|
| Clave:                   | Opciones:                | Tipo:                  | Surtido Autor            | nático:         |
| GUIARAPIDA               | No                       | VIN                    | 💌 (Empresa)              | ~               |
| Rama:                    | Estatus:                 | Estatus Precio:        |                          |                 |
| R-NUEVOS                 | ALTA                     | V NUEVO                | Validar C                | ódigo UPC / EAN |
| Descripción:             |                          |                        | Presentació              | n:              |
| GUIA RAPIDA INTELISIS V  | /.6000                   |                        |                          | ~               |
|                          |                          |                        |                          |                 |
| Deside d Desides         | Included Transmission 40 | Daukaa                 | 0/ Managar               | Manada Usaka.   |
| Unidad venta:<br>Unidad  |                          | Partes:                | % Margen:                | Pesos           |
| Unidad Compra/Producción | : Peso de Carga: Vo      | lumen: % Desc Compra   | ABC:                     | Moneda Costo:   |
| Unidad                   | ▼                        |                        | ~                        | Pesos 💌         |
| Categoría:               | Grupo:                   | Familia:               | Línea:                   |                 |
| Autos Nuevos             |                          | $\sim$                 | $\sim$                   | $\sim$          |
| Eabricante:              | Código Fabricante:       | Tipo Comisión:         |                          |                 |
|                          | ✓ GUIARAPIDA             |                        | $\sim$                   |                 |
|                          |                          |                        | Categoría Ac             | tivo Fijo:      |
|                          |                          |                        |                          | ~               |
| Classe Debterden         | The de Francis           | The entropy for the s  |                          |                 |

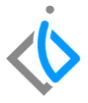

#### Posteriormente ingrese a la pestaña de Datos Vin y registre la siguiente información:

- Tipo: Seleccione el que corresponda (Automóvil, Camioneta, Camión, etc.)
- Clave Vehicular: Ingrese los 7 dígitos que corresponden al tipo de vehículo.(sin espacios)
- Puertas: Ingrese el número de puertas de la unidad.
- Cilindros: Capture el número de cilindros de la unidad.
- Pasajeros: registre el número de pasajeros de la unidad.
- Combustible: Seleccione el que corresponda (Gasolina, Diésel, Hibrido, etc.)
- Transmisión: Seleccione la que corresponda (Estándar, Automática, etc.)

#### Alta de Modelo

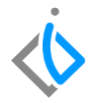

Tal como se muestra en la siguiente imagen:

| 🍃 Artículos      |               |                         |                 |            |                  |           |                   |        |
|------------------|---------------|-------------------------|-----------------|------------|------------------|-----------|-------------------|--------|
| D 💕 🖬 🧡          | × 🖻 🛽         | i E                     | 🖀 🕼 🕕           | 💷 🛕        | s <sub>2</sub> 🚺 | 9         | 🛛 🗳 🖂 🗠           | $\sim$ |
| Datos Generales  | Datos VIN Pre | cios Planea             | ación Otros o   | atos Datos | Importación      | Costos Ma | ano de Obra 🛛 SAT |        |
| Clave:           |               | Descripción             | :<br>IDA V 6000 |            |                  |           |                   | _      |
| Tino Vehículo:   |               | SOLA KAP                | 10M 110000      |            |                  |           |                   |        |
| Camioneta        | ~             |                         |                 |            |                  |           |                   |        |
| Fabricante:      |               | Modelo:                 |                 |            |                  |           |                   |        |
| Línea:           | ~             | l<br>Versión:           |                 | ~          |                  |           |                   |        |
|                  | ~             |                         |                 | $\sim$     |                  |           |                   |        |
| Clave Vehicular: |               | Días Libres             | Intereses:      |            |                  |           |                   |        |
| Puertas:         |               |                         | ilindros:       | Pasateros: |                  |           |                   |        |
| 4                |               |                         | 4.              | 4          |                  |           |                   |        |
| GASOLINA         | Tra<br>AL     | ansmision:<br>JTOMATICA | ~               | 1          |                  |           |                   |        |
| Procio Liboradi  |               |                         |                 |            |                  |           |                   |        |
| Frecio Liberau   | ,             |                         |                 |            |                  |           |                   |        |

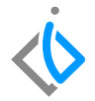

#### Posteriormente ingrese a la pestaña SAT y registre la siguiente información:

• Clave producto servicio: herramienta para identificar la clave del Producto o Servicio que deseas facturar.( en caso de no conocerla de clic en el combo para desplegar el catálogo de opciones)

| Datos Generales       | Datos VIN | Precios                  | Planeación | Otros o | datos           | Datos Importación      | Costos Mano de Obra | SAT |  |
|-----------------------|-----------|--------------------------|------------|---------|-----------------|------------------------|---------------------|-----|--|
| Fracción Arancelaria: |           | Clave Producto Servicio: |            |         | Cuenta Predial: |                        |                     |     |  |
|                       |           |                          |            |         |                 |                        |                     |     |  |
| Marca:                |           | Modelo:                  |            |         | Sub№            | Iodelo:                |                     |     |  |
|                       |           |                          |            |         |                 |                        |                     |     |  |
| Tipo de Bien:         |           | Otro Tipo de Bien:       |            |         | Cara            | cterística de la Obra: |                     |     |  |
|                       |           |                          |            |         |                 |                        |                     |     |  |
| Titulo Adquirido:     |           | Otro Titu                | ulo:       |         | Fech            | a de Adquisición:      |                     |     |  |
|                       |           |                          |            |         |                 |                        |                     |     |  |
|                       |           |                          |            |         |                 |                        |                     |     |  |

Una vez llenada la información, de clic en guardar.

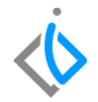

## Glosario de terminologías y procesos

Clave: Código establecido por la planta para localizar de manera rápida el modelo.

Clave Vehicular: Digito otorgado por la ley federal del impuesto sobre automóviles nuevos.

**Transmisión:** mecanismo encargado de transmitir potencia entre dos o más elementos dentro de una máquina (Estándar, Automática).

## FAQ

#### ¿Por qué el tipo debe de ser VIN?

Porque es necesario identificar de manera individual cada vehículo registrado en el sistema

## intelisis

Gracias por consultar nuestras Guías Rápidas Web Es un gusto poder ayudarte.

> **Equipo de Consultoría** Intelisis Solutions dmsautos@intelisis.com Tel. (443) 333 2537